#### KKT20i User Manual

## **User Manual**

#### KKT20i

Brief Introuw. Safety Notice...... Before Using. SIM \_\_\_\_\_ Phone Unlock ..... Function menu Introd Call logs ..... Contacts ...... Music ..... 5.2. Inbox...... 5.3. Drafts ...... 5.4. Outbox 5.5. Sent messages -5.6. SMS settings 5.7. Schedule SMS. 6- Multimedia .... 6.1. Image Viewer.. 6.2. Video recorder 6.3. Video player .. 7- File manager 1

Contents

LAVA

LAVA

#### KKT20i User Manual 8.1. Games

LAVA

#### 9.3. Calendar 9.4. Alarm. 9.5 World clock 9.6. Torch light ... 10- Tools...... 10.1. STK...... 10.2. Stopwatch ... 1.3. Security settings... 1.4. Dual SIM settings 11.5. Restore settings..... 12- Profiles.....

# Taking Care of Your Device...... LAVA WARRANTY CERTIFICATE ...

#### KKT20i User Manual **Basic Information**

Brief Introduction Brief Introduction Thank you for choosing Lava KKT20i mobile phone. You can read the manual for a comprehensive understanding of the use of mobile phones and enjoy its perfect functionality and simple method of

KKT20i supports two SIM cards. In addition to basic call function it also provides you with phone book, personalized ring tones, alarm. camera, image viewer, video recorder, video player, audio player, FM. Memory Card (T-Flash card), calculator, calendar etc. This has a Memory Card (T-Flash card), calculator, calendar etc. This has a variety of practical features to facilitate your work and leisure activities, in addition with personalized mobile phone design for perfect functionality. Our Company reserves without any prior notice the contents of this manual under the right to make changes.

3

In list of inbox, you can press the OK key to read the message details.

in the inbox, you can press the Ore key to read the incoming details, in the inbox interface, press LSK "Options" to enter the menu: View: Enter the message reading interface to view the message's

LAVA

LAVA

#### KKT20i User Manual phone, battery and charger. Dirt outlet will lead to poor contact,

power-down, which does not charge, regular cleaning Before Using

SIM Before using your phone you must insert a valid SIM (Subacriber Identity Modulo card. SIM card provide by the network provide. Warning: Res ure to remove the SIM phone off before. There is absolutely probabiled in the case of an external power supply connected to insert or remove the SIM, or SIM card and mobile phone may be damaged. Phone Unlock

Phone Unlock In order to prevent illegal use, your phone can set the phone lock password so that you can unlock the phone into the normal use state. Enter the phone lock password pess the LSK to confirm. For example, if the phone lock password is set to 4221, then the following input: 4321.

word is 4321 SIM Unlock SIM Unlock In order to prevent illegal use of your SIM, there is PIN (Personal Identification Number) password encryption protection. Use this function, if you have set the PIN password protection, every time you must enter the PIN password at boot time, so that you can unlock the SIM and and phote to normal use. Enter the PIN password, press the LSK to confirm. For example, if the PIN is set to 1234, then the following input: 1234.If there consecutive incorrect PIN, your

KKT20i User Manual

## 6.5. FM radio 6.5. FM radio FM interface, press the OK key to turn on / off FM play, press the right navigation key to automatic search. press "and # keys to adjust the FM playing volume. Press the left soft key "Options" can show FM options menu, the content were: Channel list: Shows FM channel list

Channel list: Shows FM channel list. Manual input: Can be their own editors to manually enter the channel frequency, the effective value of 87.5 – 108.0. Auto search: Auto search: FM channels in the channel list. Settings: To on/off the background and loadpeaker sound and it can set FM record andy ongulity and storage operations. Record: To record your favorite FM audio sound. File list: You get recoded audio.

#### 7- File manager

File manager displays Phone and Memory card. Root directory, select "Phone", press the LSK to enter "Options" can be as follows: - Open: Open the root directory lists the directories and files. - Format: Format the memory card, this action will remove all current

- Format: Format the memory card, this action will remove all current flash memory divida.
 Root directory, select "Memory Card", press the LSK to enter "Options" which are as follows:
 -Open: Open the root directory lists the directories and files.
 -Format: Format the memory card, this action will remove all current

flash mer norv data

-Details: To view more information, such as Name, Total size, free 12

13

## You can use contacts to store records.It can store name and phone . 3- Music In the phonebook list select a record to make a call press the dial key Select a record in the phonebook, you can do the following: -View: To View the contact details or edit record. -Send text message: To Send text message to this number. -Call: To make a call to the number. -Edit: To edit and save record. -Delete: To delete the record. -Copy: To Copy the current record to Phone.SIM.

KKT20i User Manual

KKT20i User Manual

LAVA

LAVA

enter the current playist. Select a music file to enter the settings options: **Pre.playist:** Can select the preferred list, Phone or Memory card. If you choose a memory card, then show music files in memory card. List **auto gen**.: To switch to this setting. When this feature is set on, you can perform the "Refresh Playlist" operation. -Mark several: To Mark several or all records can send text message

or delete. -Phonebook settings:

KKT20i User Manual

2- Contacts

number

-Phonebook settings: Preferred storage: Contact can be stored in the SIM1, SIM2, Phone and All to switch, and phonebook list will change accordingly, such as select SIM1, and the phonebook list will only show SIM1 records. Extra numbers: It can be set SIM owner numbers and fixed dialing number

Memory status: To view the usage and free Phonebook capacity

ct a record in the phonebook, you can do the follo

-Add to blocklist: To Save the number to blocklist.

Information. -Copy contacts: If select SIM to phone, the SIM card selected records of telephone numbers copied to the phone. -Move contacts: you can select the SIM records to move to the phone, also you can write the optime to operate. also you can switch the option to operate 7

-Delete all contacts: you can delete selected contacts in SIM card or

In the Audio player interface, you can press left and right keys to switch the music; press \* and # keys to adjust the play volume. In the Audio player interface, press the left soft key to enter "list" menu and enter the current playlist.

Repeat: Can be set as off (no repeat), one. all. Shuffle: Random order of play set, respectively, can be set to on and

Background play: Set the background play on, you can make

mobile phone in other user interface and also play music. Set as off. the music will not play when out of the Audio player. 4- Camera

### 4- Camera The phone includes camera by which you can take pictures anytime,

The phone includes camera by which you can take pictures anytime, anywhere and can asswe the photos to phone or memory card. State in the preview, press the LSK to enter "Options" you can do this to conduct a more claimle set of parameters. Switch to video recorder: Switch to the video recorder. Photos: Photo shalom shows the current list of files. Camera swittage: Including Shatter sound, EV, Contrast, Andrificker and Delay timer, setting operation contents of the

8

ttings. Image settings: Includes the Image size and image quality regulation. White balance: Sets the white balance state. Effect settings: To set the photo effects. Storage: storage location can be set as Phone, Memory card, the captured image will be saved to the specified location. Restore default: Set all parameters to default settings. 5- Messaging Make sure that the information in writing before the message center number is set correctly. Access to an information menu, you can edit the SMS and Multimedia message. 
 S.1. Write message

 Send to: After editing the information, select the operation, enter the
 mber manually, or add records from the phonebook, you can do

2

regulation. Been adjusted, press the LSK "OK" to save the current

KKT20i User Manual

send, Edit recipient, Remove recipient, Save oprations. Insert symbol: Offer many kinds of symbol to choose.P.ress \* on sage edit screen to access this feature message edit screen to access this feature Input method: Offer many kinds of input methods to choose from method. Advanced:

Insert number: Insert number into SMS from phonebook Insert name: Insert the name of the record into SMS from phonebook. Save: save to drafts.

5.2. Inhox

9

Delete: Delete the message Delete all: Delete all me 5.3 Drafts 5.4. Outbox

LAVA

path and voicemail server fun

Preferred storage: It can set preferred storage as SIM or phone.

New record: To start a new record. If you press stop, it will pop up a

card. Settings: you can set the file format and audio quality of the record.

11

Select an album sub-menu, you can easily view image stored in the camera album picture list, and prese the LSK to enter to "Options" to choose the pictures to View, Send, Use as, Rename, Delete, change Storage and check Image information operations. View pictures, by pressing on the left and right navigation buttons to switch pictures. **6.2. Video recorder** Switch to camera: Switch to the camera. Switch to camera: Switch to the camera. Camcorder settings: Access Recorder settings. Video settings: Includes video quality adjustment . Storage: storage location can be set for Phone and Memory card, shooting the video will be saved to the specified location. 6.3. Video player 6.3. Video player (Loose video player sub-ment, you can easily view the saved video player in the video list, press the LSK to enter "Options" to select the video fless to play, send(sed the video via Bluetooth or multimedia message if you want), remark, delete etc. operations. 6.4. Sound recorder In the sound recorder interface press "option", it shows the items of record. ecord

A rew record. To start a new record, if you press supp, it will pop up a dialog box to prompt you save it or not. If you press pause, it will suspend recording, and then press continue. It will record again. List: It displays the sound that you recorded and saved in the memory

which will be provided by network service provide

SIM

## SIM will be network locked, the phone will ask for PUK password

## 5

LAVA KKT20i User Manual You can play the music or video files, view Photo, copy/move/delete files, rename files. You can send the file through Bluetooth. 8- Fun & Games 8.1. Games menu displays game and game settings.

LAVA

### 9- Organizer

KKT20i User Manual

key to enter "Options": - View: To View the details.

phone list of phone numbers

mobile phone number list.

Delete call logs

Call timers

1- Call logs

All Calls

Function menu Introduction

- Delete: To delete the current number.

Enter all calls menu to display all current call record, press the LSK

View: 10 View the details.
 Call: To Call the current number.
 Send text message: To Send SMS to current number.
 Save to Phonebook: To Save the number to the phone or SIM card.
 Add to black list: To Save the number to phonebook block list.

.stssee calls Enter the missed call menu, will display the missed calls list. Select missed call records. Dialed calls

Enter the dialed call menu to display the current record of outgoing

Received calls Enter the received call menu to display the current record of received

Delete all calls from dialed calls, missed calls, receive calls and all

View SIM 1 and SIM 2's call timers for last calls, dialed calls and

6

LAVA

LAVA

9.1. Bluetooth
Power: To activate Bluetooth, on or off the Bluetooth function.
Visibility: If set as on, other devices can search this Bluetooth device; if set as off, other devices cannot search this Bluetooth device. My device: It can search for nearby Bluetooth devices. Search audio device: Free devices to search for near-free decoration, such as Bluetooth headeets

My name: The Bluetooth device name can be modified. Advanced: Audio path: Set the sound path can be set to stay in the sound and go

hands-free cell phone devices. If set to go hands-free device, connected to the phone, the sound will be automatically transferred to the hands free device. Storage: Storage: On receiving the file, it will automatically transfer to the specified

on receiving the rise, it will advantate to the sp path, the path can be set as phone or memory card. My address: It displays physical address of Bluetooth device. 9.2. Calculator

Your phone provides you feature to perform basic arithmetic

operations with function of calculator.

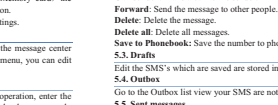

Save to Phonebook: Save the number to phonebook. Edit the SMS's which are saved are stored in the draft

Reply: Send SMS to the sender. Call sender: Make a call to the sender.

KKT20i User Manual

Go to the Outbox list view your SMS are not sent successfully.

Go to me Outrook nay view your sense and the S.S. Sent messages Open the message set in the "Save sent message", send the information after the success of information stored in the Sent. information after the success of information stored in the Sent. 5.6. SMS settings SIMI/SIM2: This menu can set SMS address, delivery report, reply

pan and voicemail server function. Memory status: To view the SIM and Phone capacity information. Save sent message: Open the "Save sent message", messages sent successfully are save the sent message, if you turn off this feature, you will not be saved.

5.7. Schedule SMS Set messages sending time or time to send message.

10

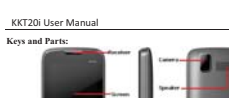

our SIM is unauthorized use by others.

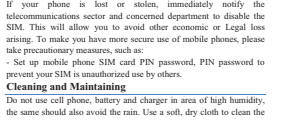

KKT20i User Manual

6- Multimedia

6.1. Image Viewer

4

Select an album sub-menu, you can easily view image stored in the

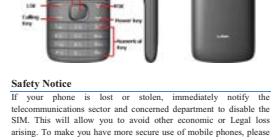

LAVA

LAVA

KKT20i User Manual LAVA Note: This calculator has limited accuracy and rounding errors will be generated, especially in addition to endless time. When calculations

out of range, the display area will use the letter "E" to represent. 9.3. Calendar

9.3. Calendar Enter calendar sub-menu, the screen will show a calendar month, and a small background box with the current date marked. Press the up, down, left, and right navigation keys to change the date, calendar information on the screen will be updated accordingly. Press the left soft key "Options" option to display the calendar menu, and content as follows

Jump to date: Jump to a specified date. Go to today: Switch to current date which is set by system. 9.4 Alarm

 Five alarms can be set up.
 Selects and edit an alarm clock: This Can edit the setting of alarm (on / off), Time, Snooze, Repeat, Alarm tone and Alert type. You can oose to set to repeat: Once, Every day, Custom, 9.5 World clock

Vorld clock r into this menu to view the time of different place around the 9.6. Torch light Select the on or off state to turn on or turn off the torch light. 10 Tools

10.1. STK Enter STK menu, display Operators' information. 10.2. Stopwatch Enter this menu to use different type of stop watch.

KKT20i User Manual LAVA Keypad volume: In the volume control interface, you can volume up and down navigation keys on the set. Volume level is divided into enen 1.7 followed by incr

#### Health and Safety Precautions

Not following them may be Please read these simple guidelines. dangerous or illegal. SAR Compliance
 Your phone is designed not to exceed the limits of emission of

 Your poone is designed not to exceed the imits of emission of radio waves recommended by infernational guidelines.
 SAR (specific absorption rate) is the measurement of body-absorbed RF quantity when the phone is in use, SAR value is accetained according to the highest RF level generated during laboratory tests

 The SAR value of the phone may depend on factors such as mity to the network tower, use of accessories or other

accessories. The highest SAR value of the device at the head and body are below 1.6W/kg respectively averaged over 1 gm. of human tissue. SAR Recommendations Use a wireless hands-free system (headphone, headset) with a low

r Bluetooth emitter

 Please keep your calls short and use SMS whenever more convenient. This advice applies especially to children, adolescents and Prefer to use your cell phone when the signal quality is good.
People having active medical implants should preferably keep the

21

KKT20i User Manual LAVA Typical stopwatch Split timing - Lap timing - View records nWay stopwatch 11-Settings

11.1. Call settings ter the call set up sub-menu. you can make the following settings: Call waiting

Open this feature, during the call if the new call is incoming, the

Open this feature, during the call if the new call is incoming, the network will notify you. This feature support depends to use on you network provider. A Activate launch the function. Deactivate Close the function. Query status Query the function's status. Call divert Network Call Transfer service allows you to forward your call in specific cases to a phone number you specify. The features include: Divert all voice calls. Divert if unreachable, Divert if no answer,

Divert if busy, divert all data calls. Note: This feature support depends to use on your network provider. Call bas ring In "Call barring" sub-menu, you can set the following call barring combination to improve security. Some network provider may not provide this service or there are call restrictions, specific use. Please

15 LAVA KKT20i User Manual cell phone at least 15 cm away from the implant. Maintain a preferable distance of 15 mm from the device. Safe Driving

Do not use the phone while driving. When you have to use the phone, please use the personal hands-free kit.

Please do not put the phone onto any passenger seat or any place from which it may fall down in case of vehicular collision or

During Flight Flight is influenced by interference caused by the phone. It is illegal to use a phone on the airplane. Please turn off your phone ing a fligh

In Hospitals

 Your Phone's radio waves may interfere with the functioning of inadequately shielded medical devices. Consult a physician or the manufacturer of the medical device to determine whether they are adequately shielded from external Radio Frequency Switch off your ice when regulations posted instruct you to do so

nevice when regulations posted instruct you to do so. To avoid potential interference with implanted medical devices such as a pacemaker or cardioverter defibrillator: Always keep your phone at least 15.3 centimeters (6 inches) from he medical devices

 medical device.
 Do not carry the wireless device in chest pocket. · Turn off the phone if there is any reason to suspect that

interference is taking place. Follow the manufacturer directions for the implanted medical.

22

KKT20i User Manual LAVA contact your network provider for support. Network provider will provide a password so that you can enable call restrictions

Advanced settings Auto record in call Turn on the auto call record, an automatic recording during call. Blacklist:

#### Blacklist: This feature can be used in case you want to block any particular number or numbers. Open the blacklist feature, Add the numbers which you do not want to receive on your phone. Auto redial:

Auto redial: Through on / off settings you can activate or deactivate this feature. If this feature is Turn on then your phone will continue redial a number

can time remainder: In this menu user can prompt a certain length of time for ongoing call according to the menu function mode in order to select the following Off: Close the function Off: Close the function. Single: Enter any numbers between 1-3000 (sec), which arrived at the selected time (seconds) of talk time when prompted. Periodic: Enter any number between 30-60 (sec), from the input time

in seconds), the device will prompt periodically. Answer mode Answer mode: User can select any key to answer or to auto answer when headset mode. When selected any key, press any key except power key and

16 KKT20i User Manual

RSK to answer the call. 11.2. Phone settings

LAVA · If you have any questions about using your wireless device with an ted medical device, consult your health care provider. Unsafe Areas

Please turn off your phone when you are close to a gas station or in the vicinity of any place where fuel and chemical preparations, or any other dangerous goods are stored.

## Taking Care of Your Device

Your device is a product of superior design and craftsmanship and should be handled with care: The following suggestions will help you protect your phone: • Keep the device dry. Precipitation, humidity, and all types of liquids or moisture can contain minerals that will rust electronic circuits. If your device does get wet, remove the battery without turning on the device, wipe it with a dry cloth and take it the service Do not store the device in high or cold temperature. High ares can shorten the life of electronic devices and da

temperatures can shorten the life of electronic devices and damage batteries. Do not use or store the device in dusty, dirty areas. Its moving parts and electronic components can be damaged. Do not attempt to open the device other than as instructed in this guide. Repairing this phone by yourself other than our authorized ervice agents/centers goes against the warranty rules. Do not drop, knock, or shake the device. Rough handling can break

 internal circuit boards and fine mechanics.
 Do not use harsh chemicals, cleaning solvents, or strong detergents 23

KKT20i User Manual In the phone settings sub-menu, you can make the following settings: Time and Date

In this many you can add the phone time and date settings. The many In this menu, you can cit the phone time and date settings. The menu consists of three sub-menus: Set home city: Set the mobile phone home city. Set date and format: You can set date and date's format. Phone allows you to set a calendar from 2000 to 2030 between the dates. Set time and format: You can set time and time's format and on / off

Set time and tormat: to uc can set time and time s format and on out daylight saving function. If daylight saving is set to open, then the phone time to add in the original time of one hour or one hour later. Update with time zone: On /off update with time zone. Schedule power on/off There are two power on and two power off time by default which can

be edited. Every time item includes: enable/ disable, Time . When time is up, the phone will execute relevance operation. Notice: If you set the time of power on and the time of power off same. it can't be active at the same time!

Language Phone supports many kinds of languages for you to select. Set the current language type, then menu and interface will refresh for the

corresponding language. Pref. input method The phone supports many kinds of methods, to choose an input method as the default during the initial input.

Display

Wallpaper: Wallpaper set in two ways: First, through the navigation system comes with the wallpaper and select; the second is user 17

KKT20i User Manual LAVA to clean the device. Only use a soft, clean, dry cloth to clean the surface of the device.

surface of the device. • Do not store your device near magnetic fields or allow your device to come in contact with magnetic fields for extended period of time. **Battery Recommendations:** 

Please put the battery in a cool and well-ventilated place out of direct sunlight. We recommend you to charge the battery at room

emperature range. Batteries have life cycles. If the time that the battery powers equipment becomes much shorter than usual, the battery life is at an end. Replace the battery with a new battery of the same make and

 Do not discard the battery with household trash. Please dispose of used battery according to your local environmental laws and guidelines.

guactimes. • Use manufacturer approved batteries, chargers, accessories and supplies. KKT20i will not be held responsible for user's safety when using unapproved accessories or supplies. **Recycle Your Handsei** 

The WEEE logo (shown at the left) appears on the product (hattry), handset, and charger) to indicate that this product must not be inable to dispose of all your checkmonic or electrical wante conjuncent by relocating over to the specified collection point for recycling of such hazardiow wate.

Specified collection points for recycling of such hazardous waste. Collection and proper recovery of your electronic waste equipment at the time of disposal will

24

defined, by browsing the [File manager] photos folder identified as allnaper Show date and time: Display date and time to do on / off settings, to determine whether the date and time displayed on the idle screen Shortcuts n Shortcuts menu, press LSK key for option it displays add, edit, delete, delete all and change order. Dedicated key Dedicated key Set up, down, left and right key for any functions of you want. Auto update time To auto update time, you can press on/off. Miscellaneous settings Set the LCD brightness and time. Miscella Set the LCD brightness and time. 11.3. Security settings In the "Security Settings" menu, you can set the phone's security options for mobile phone or SIM card to avoid unauthorized use. SIM security PIN lock To lock the SIM there is SIM card PIN password. Set this function to ON/OFF to lock the sim card. If the current SIM card lock is On, select Off to close the PIN lock protection. Change PIN: If the current PIN password lock has been activated,

LAVA

LAVA

you can re-set on the PIN password Change PIN2:PIN2 old to enter the correct password, you can set on nassword

18

KKT20i User Manual

KKT20i User Manual

LAVA

allow us to help preserve the environment. Recycling of the electronic waste equipment will ensure safety of human health and environment. For more information on best practices for disposal of electronic and electrical waste, please visit to our web site: www.l.warmobiles.com

#### Disclaimers

re and enacifications shown/mentioned in the user manua Ine colors and spectrications shown mentioned in the user manual may differ from the actual product. Images shown are for representation purpose only. Other product logos and company names mentioned herein may be trademarks or trade names of their

spective owners. KKT20i keeps the right to make modifications to any of the ontent in this user guide without public announcement in advance The content of this manual may vary from the actual content displayed in the mobile phone. In such a case, the latter shall govern. Copyrights

reserved. Reproduction, transfer, distribution or storage of part of all of the contents in this document in any form without the prior written permission of Lava International is strictly prohibited.

25

KKT20i User Manual LAVA Note: Entering wrong PIN more than three times can block your sim

#### card Phone security

Activate mobile tracking: To set on/off to mobile tracker input

Kest Pasword: Kest new password. Settings SNS: Input phone number and remarks. 11.4. Dual SIM settings Select to open or close SIM cards' function. If there are no SIM cards in the card Opers, then you cannot do operations with the card. The SIM cards' function will active when you open the SIM card.

Flight mode: Turn On/Off the Normal or Flight mode. If you select

19

LAVA warranty: Subject to the conditions of this Limited Warranty, LAVA warrants a product to be free from defects in design, material and workmanship at the time of its original purchase by you, and for a subsequent period of one (1) year for transceiver and six (6) months for battery &

charger. You shall have no coverage or benefits under this warranty in the

26

phone password. Default password for phone is 4321. Reset Password: Reset new password.

light mode, SIM cards function will not be active.

Mahile tracker

is 4321

12-Profiles

KKT20i User Manual

LAVA WARRANTY CERTIFICATE

Phone security Phone lock: Phone lock password can prevent your mobile phone in case lost or stolen. Select On to open phone lock password to enter the correct password-protected phone lock open, the next boot requires

Silent: For Silent environment. Meeting: For meeting the environment, pre-set (for example: ring ....compassion-protected phone lock open, the next boot requires that you enter the correct password to enter the phone lock. Change password: Change the phone password, enter the old password and then enter a new password. Phone default password is 4321

Meeting: For meeting use cuvioniment, pre-set (for example, ring mode can be set to vibration). Outdoor: For outdoor activities, pre-set (for example, ring volume can be set to a higher state). Headset: Insert Headset, for earphone mode.

KKT20i User Manual

General: General environment.

profile to set activate

#### Press the left soft key "Options": Activate: Enable the selected profile. Customize:

Alert type: Can choose to Ring only Vibrate Only Vibrate and ring

It includes General, Silent, Meeting and Outdoor. First, based on the

current scene, select a different profile. User can set a personalize

Aier type: Can choose to King only. Vibrate. Only, Vibrate and ring, Vibrate Then ring as the current method. Ring type: You can choose repeat and beep once as two types. Ringtone: According to their own preferences set ringtones 1-5, can also be set from the memory card custom ringtones Ringtone volume: In the volume control interface, you can volume up and down navigation keys on the set. Volume level is divided into seven, 1-7, followed by increases.

seven, 1-7, followed by increases. Message: According to their own preferences set ringtones 1-5. Message volume: In the volume control interface, you can volume up and down navigation keys on the set. Volume level is divided into seven, 1-7, followed by increases. Keypad: you can set keypad as silent, press and tone Flight mode, SIM cards function will not be active. **11.5. Restore settings** In this menu, enter the password, once determined, the phone automatically reboot the phone after the relevant parameters can be set to return to the case of factory default settings. The default password

#### 20

#### LAVA

LAVA

5. The seals of the product's battery enclosure have been broken or shown evidence of tempering or the product's battery has been used in equipment other than that for which it has been specified usable by

Limited warranty: LAVA international Ltd. (LAVA) provides limited warranty for your Less van mernautonat Lue. (LAVA) provides limited warranty for your mobile phone and original accessories delivered with your mobile phone (hereinafter referred to as "product") The warranty period for the transceiver is one (1) year and for battery, charger and headset is six (6) months from the date of purchase. AVA. All plastic surfaces and all other externally exposed part that is scratched or damaged due to normal use. To get maximum of your new product, we recommend you to: Read the guidelines for safe and efficient use as mentione

KKT20i User Manual

Read the terms and conditions of your Lava warranty in the

Keep your original receipt; you will need it for warranty services if

Present this Lava Warranty Certificate along with original proof of require any warranty serv

In case Lava product needs service, please visit the nearest Lava service centers given in the service guide. Please visit our Website www.lavamobiles.com for updated list of Authorized Service Centers near to your location near to your location. Important note: for your warranty to be valid, all information on the warranty certificate has to be completed including the stamp from the

thorized distributor/retailer. 1 warranty information, product features and specifications are bject to change without notice.

IMEI No Dealers Stamp Date of purchase Model No.

27

You shall have no coverage or benefits under this warranty in the event that any of the following conditions: an explicible: 1. The product has been injected to abscinate use conditions, exposer to increasive temperature, numeritarized modification, munuforized repair (including but not limited to use of manufactured pare parts in repair), abouts, excited have to fold, splits of food or fuquids, improper installation 2. You have not notified Law of the defect in the product during the pplicable warranty period.
3. The product serial no. code or the accessories date code has been

LAVA

moved, defaced or altered. The product has been used with or connected to an accessory (i) Not supplied by Lava or its affiliates, (ii) Not fit for use with the product or (iii) Used otherwise than in manner intended.

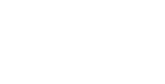